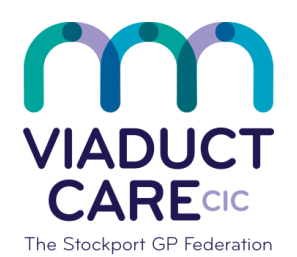

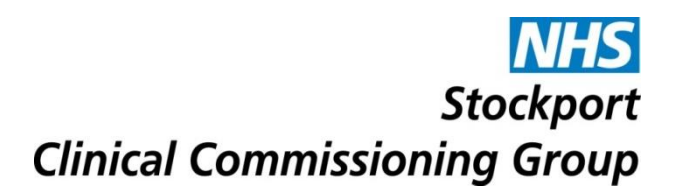

| Access The BNF from EMIS |                 |  |  |  |  |
|--------------------------|-----------------|--|--|--|--|
| Reference                | How To Guide 65 |  |  |  |  |
| Version                  | 1.2             |  |  |  |  |
| Approval date            | 11.09.19        |  |  |  |  |
| Review date              | 11.09.20        |  |  |  |  |

## Purpose

To enable users to access the current online BNF from the EMIS medication screen. Updates will be done for newer versions as they become available.

## Procedure

Add the required drug then click on the Drug Information tab (below the authorising clinician box) as shown below in

The drug information tab can also be accessed via the ribbon at the top of the screen or by right clicking on the drug

This brings up the relevant page(s) in the BNF

Scroll down the bar on the right hand side of the screen to access more information or click on the blue text to take you directly to the requested information e.g. indications and dose

To find drugs within the same class – click on the right hand side text as shown below in O

|                                                                 |                                           |                       |                                                             |                                     | Dara 01 1ar                                                                      | 107E (AAA) Conder Molo                                                                                                    |   |
|-----------------------------------------------------------------|-------------------------------------------|-----------------------|-------------------------------------------------------------|-------------------------------------|----------------------------------------------------------------------------------|----------------------------------------------------------------------------------------------------|---|
| ime                                                             | Omeprazole 20mg gastro-resistant capsules |                       |                                                             |                                     | Pack Details                                                                     |                                                                                                    |   |
| osage                                                           | One To Be Taken Each                      | Morning               |                                                             | •                                   | Description 28 capsule                                                           | Price Supplier<br><b>£0.87 Drug Tariff England/Wales</b>                                                                                             |   |
| uantity<br>: Types<br>uthorising Clinician<br>arnings Drug Info | 28 capsule<br>Repeat                      | Past Medicatio        | Duration<br>Authorised Issues<br>Private Pe<br>Variable use | 28 Day(s)<br>ersonally-administered | 28 capsule<br>28 capsule<br>28 capsule<br>28 capsule<br>28 capsule<br>28 capsule | £16.70 AstraZeneca UK Ltd<br>£1.62 Mylan<br>£2.56 Teva UK Ltd<br>£0.59 Actavis UK Ltd<br>£0.70 Discovery Pharmaceuticals<br>Prescription Information | < |
| Home > Drug                                                     | gs > Omeprazole                           | ,                     |                                                             |                                     |                                                                                  | BNF last updated: 3 July 201                                                                                                    | 9 |
| Omep                                                            | razole                                    |                       |                                                             |                                     |                                                                                  |                                                                                                    |   |
| Breast feeding Monitoring                                       |                                           | requirements          |                                                             | -                                   | Other drugs in the class Proto                                                   | n                                                                                                    |   |
| Cautions Patient and o                                          |                                           | carer advice          |                                                             | pu                                  | mp inhibitors                                                                    |                                                                                                    |   |
|                                                                 | Constant a tradition                      | inistration Pregnancy |                                                             |                                     |                                                                                  |                                                                                                    |   |

This document is part of a suite of documents produced for the sole purpose of NHS Stockport GP practices in managing the prescription process. The CCG accept no responsibility or liability for any use of the information the documents contain outside of NHS Stockport GP practices or for adoption by other organisations providing health or care services